# ロイロノート・スクール利用開始手順書

## まずは「ロイロノート・スクール」をダウンロード → ログインしよう

学校から配付された「ロイロノート・スクールアカウント」の用紙を用意してください。 次のURLにアクセスしてロイロノート・スクールのアプリをダウンロードしてください。

#### https://n.loilo.tv

1

#### イメージ 保護者が児童生徒のアカウントでログイン ロイロノート・スクール アカウント ロイロノート・スクールをご利用いただき騙にありがとうございます。 アプリは右のQRコードからインストールできます。 保護者は、児童生徒のアカウントでロイロ ノート・スクールにログインします。 アプリを起動後、以下のアカウントでログインしてください。 ○○小学校 生徒0001 下記URLから、 アプリをダウンロードしてログ 学校ID ユーザーロ s0001 インするか、 バスワード hana05saki できない場合は、 Webブラウザ版 (https://loilonote.app) から ログインする。 2 ロイロノートでログイン 個人のアカウントで す。自分のものでログ 2 Googleでログイン G インします。他の人に 3 Microsoftでログイン パスワード等を絶対に 教えないでください。 無料体験はこちら 管理者ログイン 学校から配付された

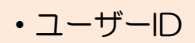

・学校ID

 パスワード を入力

### 2 「家庭と学校との連絡」を選択する。

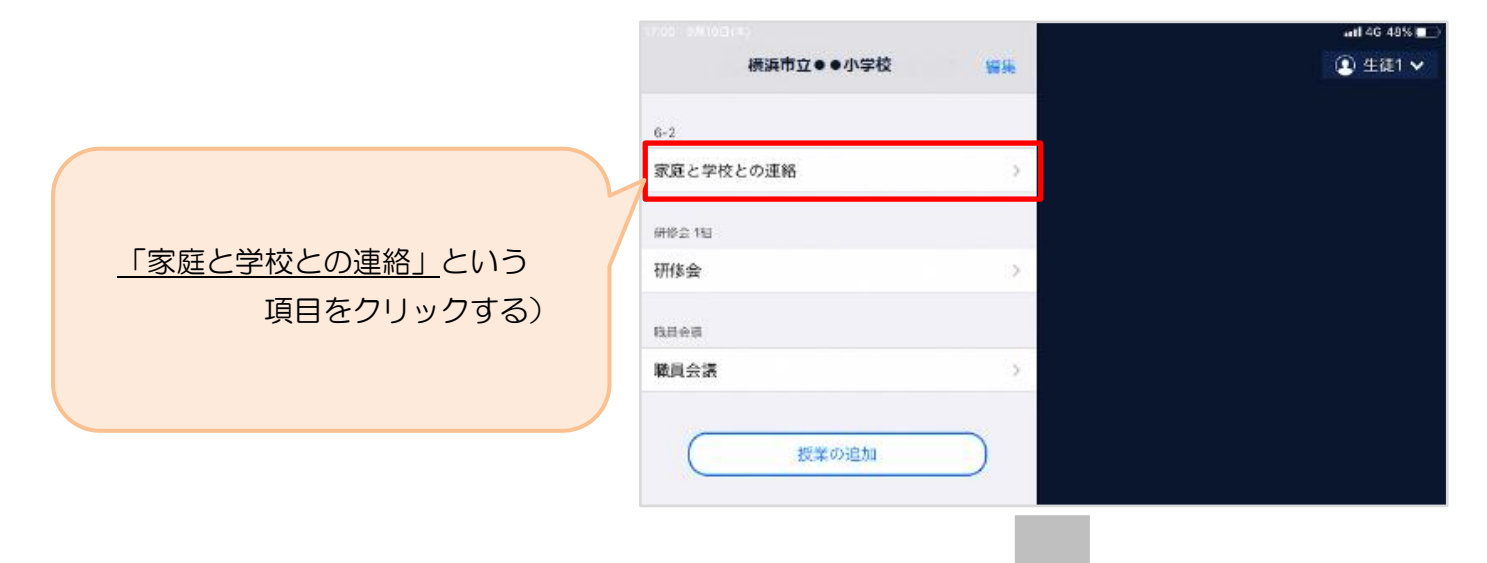

3 「家庭と学校との連絡」の中にある「ノートを新規作成」を選択する

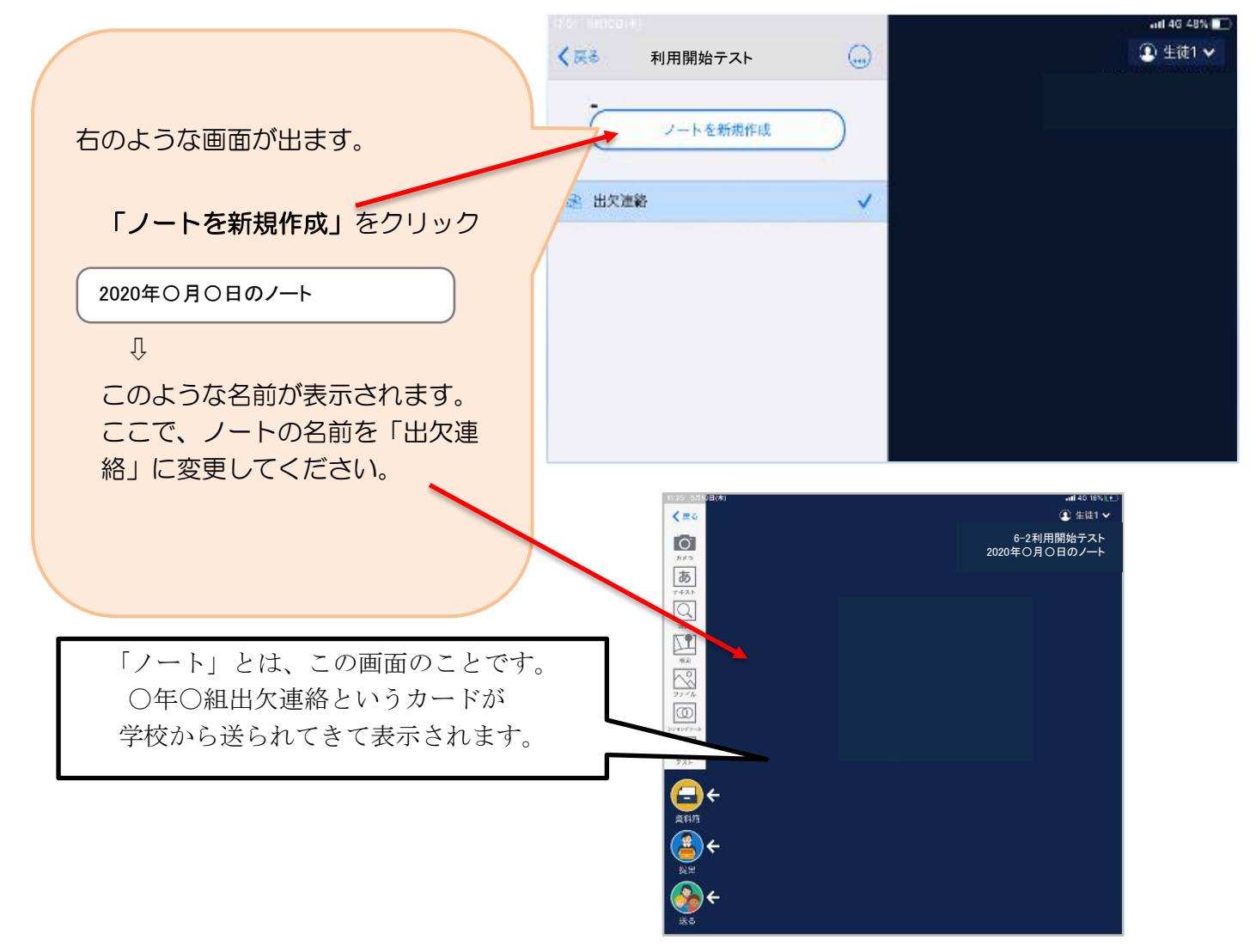

4 教員から送付された出欠カードを選択します。

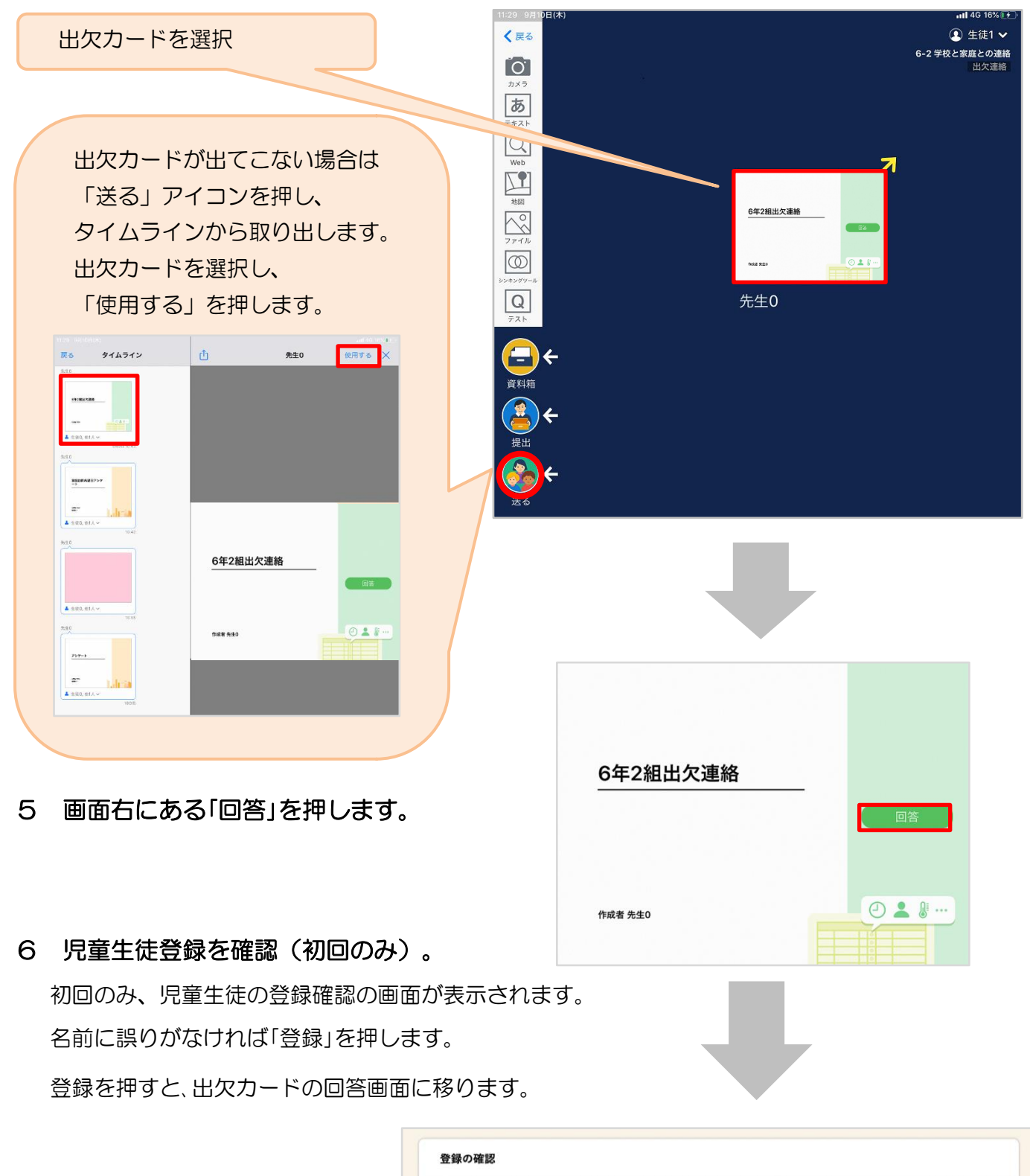

7 出欠カードに回答・送信

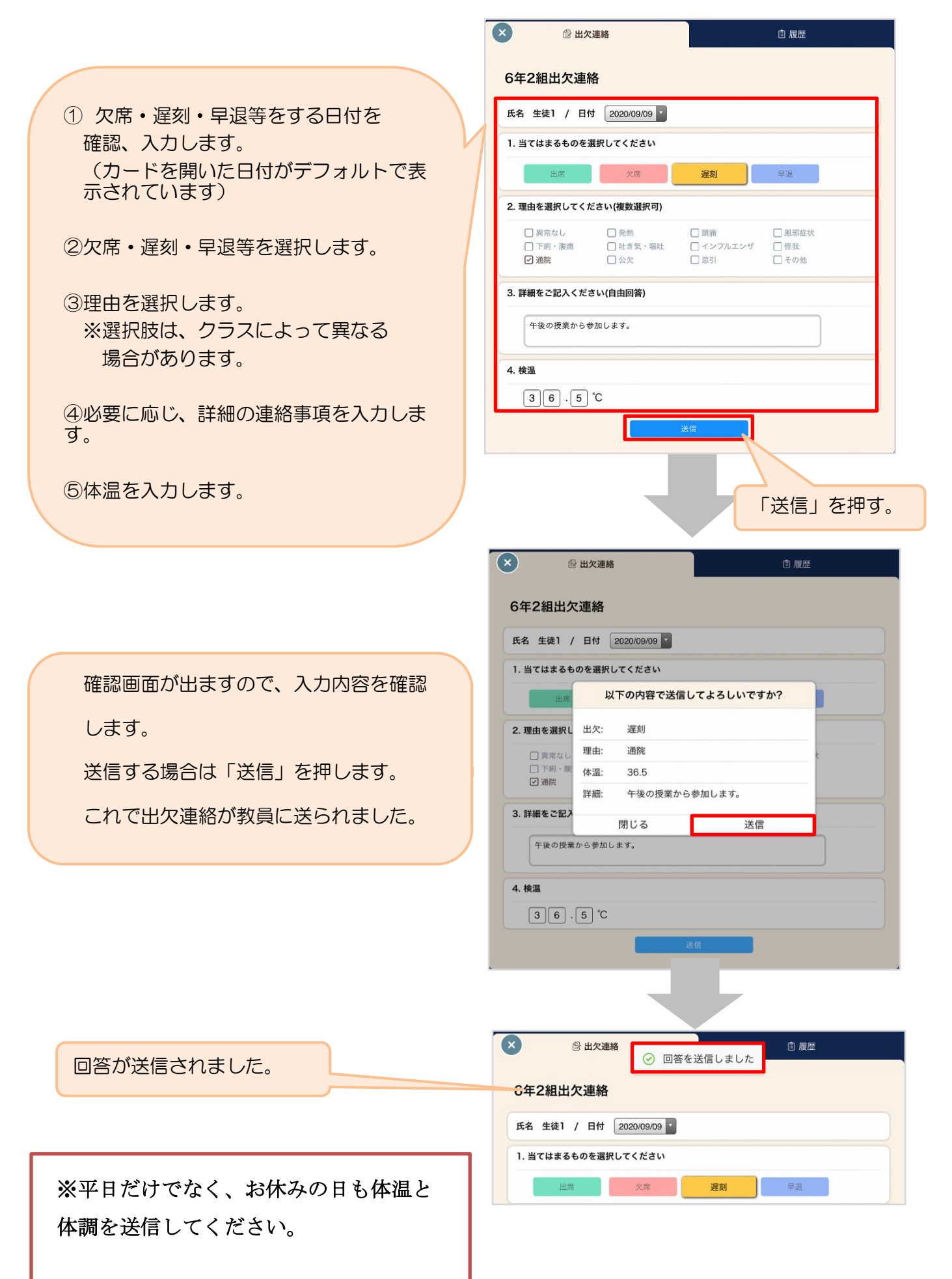